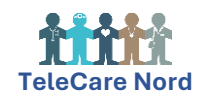

## Vejledning i at logge ind i TELMA med MitID

| Tryk på Telma appen på skærmen fra dit TeleKit   | 9                                                                                                 | $\mathbf{i}$                                                                                              |
|--------------------------------------------------|---------------------------------------------------------------------------------------------------|----------------------------------------------------------------------------------------------------|
| Indtast dit bruger-ID til dit MitID              |                                                                                                   |                                                                                                    |
|                                                  | NEML                                                                                              |                                                                                                    |
|                                                  | Mitto Lokal IdP                                                                                   |                                                                                                    |
|                                                  |                                                                                                   | Driftstatus                                                                                               |
|                                                  | Log på hos FUT Prod Mit 🌲                                                                         | Normal drift                                                                                              |
|                                                  | BRUGER-ID ③                                                                                       | Pas gott på dit. MRD og hold attid dine MRD-gotveninger for                                               |
|                                                  | Skjul                                                                                             | dig selv. På gode råd til sikker brug af MILD.                                                            |
|                                                  | fortsæt $ ightarrow$                                                                              | - <u>Sikkerhed</u>                                                                                        |
|                                                  | () Glemt bruger-ID?                                                                               | Nere Information                                                                                          |
|                                                  |                                                                                                   | - Hjæte til log på 🖾<br>- Om Nembog-in 🖸                                                                  |
|                                                  |                                                                                                   | - Cookins på Nomi og in 🖉<br>- Læs om MitD Erhverv 🗹                                                      |
|                                                  |                                                                                                   | Webtilgængelighed                                                                                         |
|                                                  | Husk mig hos FUT Prod                                                                             | - Tilgængelighedserklæring                                                                                |
|                                                  |                                                                                                   |                                                                                                    |
| Tryk på "ÅBN APP PÅ ANDEN ENHED"                 | NEML <sup>I</sup><br>MitiD Lokal IdP                                                              | OG-INo <sup>®</sup> English Relations                                                                     |
|                                                  | Log på hos FUT Prod Mit 초회                                                                        | Driftstatus<br>Komai dat                                                                                  |
|                                                  | it is the start and a start is the start                                                          | Sikker brug af MitID                                                                                      |
|                                                  | Abn MitiD app og godkend                                                                          | Pas godt på dit MID og hold altid dine MiD-oplysninger for<br>die geb. På gode vår til sloker han at MiTD |
|                                                  | <b>20</b>                                                                                         | - Sikkerhed                                                                                               |
|                                                  |                                                                                                   | Mere information                                                                                          |
|                                                  |                                                                                                   | - Sikkenhed 🖸                                                                                             |
|                                                  | ÅBN MITID APP                                                                                     | - Om Nemlog-in 🗹<br>- Cooker på Nemlog-in 🗹                                                               |
|                                                  | Abn app på anden enhed $\rightarrow$                                                              | Lass om MitD Erhverv                                                                                      |
|                                                  |                                                                                                   | - Tilgarngelighedszekiaring 🖸                                                                             |
| Der bliver nu vist en OR-kode på skærmen fra dit | Find din telefon og åber                                                                          | n MitID appen, Scan OR-                                                                                   |
| ToloKit                                          | koden ved at holde din Mi                                                                         | itID ann on foran skærmen                                                                                 |
| ICICKI                                           | fra dit TeleKit. Telefonens skærm skal vende ind                                                  |                                                                                                    |
|                                                  | ma un recent. receivitens skærni skal venue ind                                                   |                                                                                                    |
|                                                  | hou uig setv, sa Militio appen pruger uin teterons                                                |                                                                                                    |
|                                                  | kamera til at scanne QR-koden.                                                                    |                                                                                                    |
|                                                  |                                                                                                   |                                                                                                    |
|                                                  | Når koden er scannet, skal du trække pilen til højre<br>i det blå felt for at godkende med MitID. |                                                                                                    |
|                                                  | €                                                                                                 | SORKEND                                                                                                   |

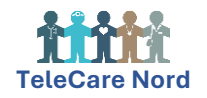

| <b>ELLER</b> log ind med MitID kodeviser (en fisk).<br>Indtast dit bruger-ID til MitID og tryk på fortsæt.<br>Indtast den 6-cifret engangskode fra din MitID<br>kodeviser. Engangskoden får du ved at trykke på<br>den grå knap på din kodeviser. Husk at knappen<br>skal være til venstre for dig. Indtast din<br>adgangskode og tryk på godkend. | 134248                                                                                |  |
|----------------------------------------------------------------------------------------------------|---------------------------------------------------------------------------------------|--|
| <b>ELLER</b> log ind med MitID kodeoplæser.<br>Indtast dit bruger-ID til MitID og tryk på fortsæt.<br>Indtast den 6-cifret engangskode fra MitID<br>kodeoplæseren. Engangskoden får du ved at<br>trykke på den røde knap på din kodeoplæser (du<br>kan mærke, at den har en enkelt prik). Indtast<br>din adgangskode og tryk på godkend.           | MILLS<br>555 187<br>1 2 3<br>4 5 6<br>7 8 9<br>0 0                                    |  |
| Du er logget ind i Telma når du kan lave en 4-<br>cifret pinkode. Det er den du logger ind med<br>fremadrettet.                                                                                                    | Vælg pinkode                                                                          |  |
| Vælg en pinkode du kan huske.                                                                                                    | $\bigcirc \bigcirc \bigcirc \bigcirc \bigcirc \bigcirc$                               |  |
| Glemmer du din pinkode kan du altid lave en ny.<br>Så skal du blot logge ind med MitID igen.                                                                                                    | 1     2     3       4     5     6       7     8     9       0     slet                |  |
| Hvis du <b>ikke</b> allerede har MitID, kan du få hjælp<br>til dette ved at ringe til <b>Den Digitale Hotline</b> eller<br>kontakte Borgerservice i din kommune.                                                                                                    | Ring til Den Digitale Hotline på                                                      |  |
| For ikke at gå forgæves, er det vigtigt at<br>bestille tid i Borgerservice og få at vide hvad<br>du skal medbringe (pas, kørekort eller<br>dåbsattest) inden du møder op                                                                                                    | 70 20 00 00                                                                           |  |
|                                                                                                    | hvis du har brug for hjælp til selvbetjening<br>eller tidsbestilling i Borgerservice. |  |
| Der findes ikke noget register over, hvem der har<br>MitID, så du ved kun selv, om du har MitID.                                                                                                    | Åbningstiderne er:                                                                    |  |
|                                                                                                    | Mandag – torsdag kl. 8-20                                                             |  |
| Du kan godt få MitID, selvom du har sagt nej tak<br>til Digital Post.                                                                                                    | Fredag kl. 8-16                                                                       |  |
| MitID svarer til en personlig underskrift. Derfor                                                                                                    | Lørdag lukket                                                                         |  |
| skal du selv kunne betjene dit MitID. Men du kan<br>få god hjælp og hjælpemidler, så du kan lære<br>det.                                                                                                    | Søndag kl. 16-20                                                                      |  |

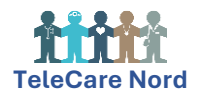